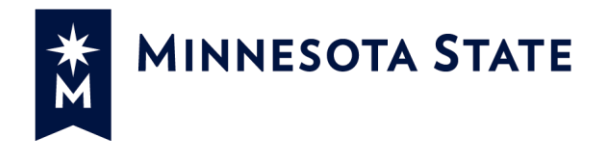

# Non-Exempt MSUAASF Employees using eTimesheet

Videos best viewed in Mozilla Firefox and Google Chrome browsers. Click picture, then click "Allow". <u>If Internet Explorer is your default browser</u> you may need to copy/paste the links (in blue) to Mozilla Firefox or Google Chrome

## Video Tutorial Menu

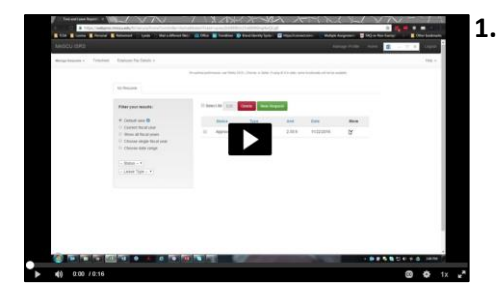

Logging In – https://mediaspace.mnscu.edu/media/1-Logging+in-Time+and+Leave+Reporting/0\_hhvhsri1 Script

When you login you are brought to a familiar page. This page displayed on your screen is called the Time and Leave Reporting page. New, and added in the upper-left corner is a link entitled Timesheet. Clicking this link allows you to view your Timesheet page.

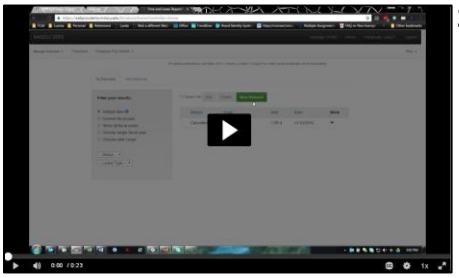

### Additional Pay Categories – https://mediaspace.mnscu.edu/media/2-Additional+Pay+Categories/0\_7f9jjq8n Script

When you click on the New Request button a familiar window appears. Let's take a look at what is new. I'm going to click and choose a date, and then on the right side click the Request Type dropdown. Notice at the top of the dropdown menu are the same leave requests as before, but added beneath the "Additional Pay" heading are additional pay categories for entering time.

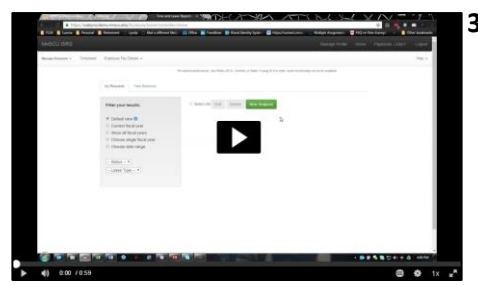

#### 3. Entering Additional Pay (Example) -

https://mediaspace.mnscu.edu/media/3-Entering+Additional+Pay+%28Example%29/0\_hirqseh3 Script

Let's say I need to add additional pay to timecard. For example, let's add two hours of overtime on December 6th. To do this, I click on the New Request button and select December 6th. On the right side, in the Request Type dropdown, under Additional Pay I select code OTR – Overtime @ 1.5. Next, I enter the beginning and end times of my overtime. I've entered two hours of overtime between the hours of 5:00pm -7:00pm, on December 6th. If I wanted to enter any comments I could do so below. Then I click Submit. Now, back on the "Time and Leave Reporting page I can see my pending request – pending my supervisor's approval.

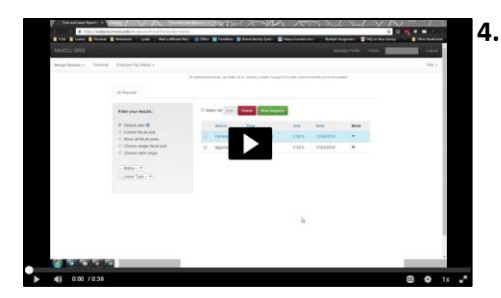

# Viewing Additional Pay on the Timesheet Page – https://mediaspace.mnscu.edu/media/3-Entering+Additional+Pay+%28Example%29/0\_hirqseh3 Script

From my Time and Leave Reporting Page, let's see how this overtime request appears on my timesheet. To view my timecard, click on the link in the upper-left corner entitled timesheet. On my timesheet, I can't see my overtime entered because I am not in the pay-period containing December 6th. To change pay periods, I select the drop down, go to the pay period containing December 6th, click Change, and now I can see the overtime – 2 hours, on December 6th.

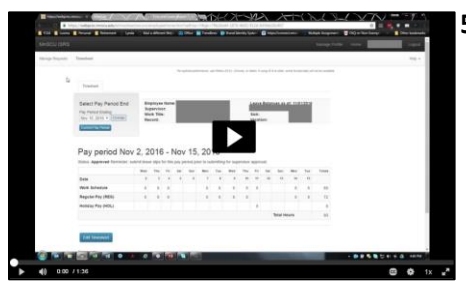

## Putting it All Together – https://mediaspace.mnscu.edu/media/5putting+it+all+together/0\_15h8babk Script

Let's put all this together. On the Timesheet page you will see your name, supervisor, and your leave balances. Your name will also be in the upper-right corner. These fields are currently shown as greyed-out of respect for this employee's privacy. On the left-hand side you can select a pay period. When you select that pay period, simply click Change, and it will bring you to the pay period you are wishing to view. This is pay period November 30-December 13, 2016, shows below as a timecard with the dates, the employee's schedule. This employee works eight hours a day, Monday-Friday, for a total of 80 hours in the pay period. REG, or regular pay, will enter in as a default for hours worked. In this case it's 8 hours because that was the scheduled amount of time. You would have to change this number if you worked less, or you would have to enter sick or vacation time as a substitute. We can see that this employee worked 64 hours in the pay period, took eight hours of sick leave, eight hours of vacation, and worked two hours of overtime, for a total of 82 hours. Clicking back to the Time and Leave Reporting page we see that the employee has requested eight hours of vacation leave, eight hours of sick leave, and 2 hours of overtime. The dates entered on the Time and Leave page correspond with the rows on the timesheet.

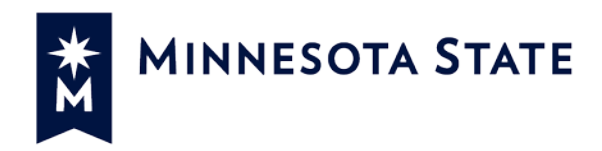

# **MSUAASF Non-Exempt Overtime Codes (as appearing in eTimesheet)**

| Additional Pay Code  | <u>When to use</u>                                                                                                    | <u>Example</u>                                                                                                    |      |     |       |     |     |      |       |                       |  |  |
|----------------------|----------------------------------------------------------------------------------------------------|----------------------------------------------------------------------------------------------------|------|-----|-------|-----|-----|------|-------|-----------------------|--|--|
| OT1 – Overtime @ 1.0 | Use code OT1 when total hours (including                                                                                                    | You work:                                                                                                    |      |     |       |     |     |      |       |                       |  |  |
|                      | <ul><li>vacation, sick, etc.) is greater than 40 hours<br/>and you wish to be paid the straight time<br/>overtime (not banked as comp time).</li><li>You are eligible for straight time overtime.</li><li>You are not eligible for FLSA overtime at<br/>time and one-half due to having taken paid<br/>leave.</li></ul> |                                                                                                    | Туре | Wed | Thurs | Fri | Mon | Tues | Total |                       |  |  |
|                      |                                                                                                    |                                                                                                    | REG  | 8   | -     | 8   | 8   | 8    | 32    |                       |  |  |
|                      |                                                                                                    |                                                                                                    | VAC  | -   | 8     | -   | -   | -    | 8     |                       |  |  |
|                      |                                                                                                    |                                                                                                    | OT1  | -   | -     | -   | -   | 2    | 2     |                       |  |  |
|                      |                                                                                                    |                                                                                                    | 42   |     |       |     |     |      |       |                       |  |  |
|                      |                                                                                                    | <ul> <li>Your work your 8 hours each day in the workweek, taking 8 hours vacation on Thu. Your supervisor asks you to work late on Tue.</li> <li>Your "hours worked" are 34 (REG + OT1 = not over 40), so you an not eligible for FLSA overtime, but since you worked 2 hours longer on Tue. you can use this code to be paid the additional 2 hours at straight time.</li> <li>Instead of being paid for the two hours, the hours could be balanced: the 8 hours of vacation could be reduced to 6 hours at the additional 2 hours.</li> </ul> |      |     |       |     |     |      |       | i are<br>1 2<br>s and |  |  |

| Additional Pay Code    | <u>When to use</u>                                                                                                  | <u>Example</u>                                                                                                    |                     |                   |            |          |          |           |            |      |  |  |  |
|------------------------|----------------------------------------------------------------------------------------------------|----------------------------------------------------------------------------------------------------|---------------------|-------------------|------------|----------|----------|-----------|------------|------|--|--|--|
| OTR – Overtime @ 1.5   | Use code OTR when "hours worked" is                                                                                 | <i>You</i> и                                                                                                    | ı work:             |                   |            |          |          |           |            |      |  |  |  |
|                        | greater than 40 hours, and you request to                                                                           |                                                                                                    | Туре                | Wed               | Thurs      | Fri      | Mon      | Tues      | Total      |      |  |  |  |
|                        | have the overtime paid (not banked as                                                                               |                                                                                                    | REG                 | 8                 | 8          | 8        | 8        | 8         | 40         |      |  |  |  |
|                        | comp time).                                                                                                    |                                                                                                    | OTR                 | -                 | 2          | -        | -        | -         | 2          |      |  |  |  |
|                        |                                                                                                    |                                                                                                    |                     |                   |            |          | Total    | Hours     | 42         |      |  |  |  |
|                        |                                                                                                    | 42 ho<br>and 2                                                                                                    | urs worl<br>hours C | ked. Toti<br>)TR. | al of 42 I | hours (4 | 2-40 = 2 | 2). Log 4 | 10 hours I | REG, |  |  |  |
| CE1 – Comp Time Earned | Use code OT1 when total hours (including                                                                            | You w                                                                                                    | vork:               |                   | I          | I        |          |           |            |      |  |  |  |
| @ 1.0                  | vacation, sick, etc.) is greater than 40 hours                                                                      |                                                                                                    | Туре                | Wed               | Thurs      | Fri      | Mon      | Tues      | Total      |      |  |  |  |
|                        | and you wish to bank the straight time                                                                              |                                                                                                    | REG                 | 8                 | -          | 8        | 8        | 8         | 32         |      |  |  |  |
|                        | You are eligible for straight time overtime.                                                                        |                                                                                                    | VAC                 | -                 | 8          | -        | -        | -         | 8          |      |  |  |  |
|                        |                                                                                                    |                                                                                                    |                     |                   |            |          |          |           |            |      |  |  |  |
|                        | fou die engible for strught time overtime.                                                                          |                                                                                                    |                     |                   |            |          |          |           |            |      |  |  |  |
|                        | rk your 8 hours each day in the workweek, taking 8 hours<br>n on Thu. Your supervisor asks you to work late on Tue. |                                                                                                    |                     |                   |            |          |          |           |            |      |  |  |  |
|                        |                                                                                                    | Your "hours worked" are 34 (REG + CE1 = not over 40), so you<br>not eligible for FLSA overtime, but since you worked 2 hours<br>longer on Tue. you can use this code to bank the additional 2<br>hours as comp time.<br>Instead of being paid for the two hours, the hours could be<br>balanced: the 8 hours of vacation could be reduced to 6 hour<br>the additional 2 hours marked as REG hours. |                     |                   |            |          |          |           |            |      |  |  |  |
|                        |                                                                                                    |                                                                                                    |                     |                   |            |          |          |           |            |      |  |  |  |

| Additional Pay Code    | <u>When to use</u>                                    |                                     |                                                 |                                                 | <u>Exan</u>                                   | nple                                             |                                              |                                           |                                      |           |
|------------------------|-------------------------------------------------------|-------------------------------------|-------------------------------------------------|-------------------------------------------------|-----------------------------------------------|--------------------------------------------------|----------------------------------------------|-------------------------------------------|--------------------------------------|-----------|
| C15 – Comp Time Earned | Use code C15 when "hours worked" is                   | <i>You</i> и                        | vork:                                           |                                                 |                                               |                                                  |                                              |                                           |                                      |           |
| @ 1.5                  | greater than 40 hours, and you request to             |                                     | Туре                                            | Wed                                             | Thurs                                         | Fri                                              | Mon                                          | Tues                                      | Total                                |           |
|                        | bank the time over 40 hours as comp time.             |                                     | REG                                             | 8                                               | 8                                             | 8                                                | 8                                            | 8                                         | 40                                   |           |
|                        |                                                       |                                     | C15                                             | -                                               | 2                                             | -                                                | -                                            | -                                         | 2                                    |           |
|                        |                                                       |                                     |                                                 |                                                 |                                               |                                                  | Total                                        | Hours                                     | 42                                   |           |
|                        |                                                       | 42 ho<br>Log 2                      | ours worl<br>hours C                            | ked. Tot<br>15.                                 | al of 42                                      | hours (4                                         | 2-40 = 2                                     | ?). 40 h                                  | ours REG                             | , and     |
| HCT – Holiday Hours to | Use code HCT to recognize "Work on a                  | You w                               | vork:                                           |                                                 | I                                             |                                                  | 1                                            | 1                                         |                                      |           |
| Comp Time              | designated holiday" ( <u>Article 17, Section D</u> ). |                                     | Туре                                            | Wed                                             | Thurs                                         | Fri                                              | Mon                                          | Tues                                      | Total                                |           |
|                        | Alternative holiday hours as comp time.               |                                     | REG                                             | 8                                               | 8                                             | 8                                                | 8                                            | 8                                         | 40                                   |           |
|                        |                                                       |                                     | НСТ                                             | -                                               | -                                             | -                                                | 8                                            | -                                         | 8                                    |           |
|                        |                                                       |                                     |                                                 |                                                 |                                               |                                                  | Total                                        | Hours                                     | 48                                   |           |
|                        |                                                       | 40 ho<br>holida<br>alterr<br>alterr | ours work<br>ay). Wor<br>native do<br>native do | ked. 8 h<br>k on a a<br>ay off or<br>ay off log | ours wer<br>lesignate<br>paid off<br>g 40 hou | re worke<br>ed holida<br>. (Article<br>rs REG, o | d on Mo<br>ay can b<br>2 17, Sec<br>and 8 ho | onday (<br>e provie<br>tion D)<br>ours HC | a design<br>ded as ai<br>. For<br>T. | ated<br>n |
| 9HO – Holiday Payoff-  | Use code 9HO when you have an alternate               | You и                               | vork:                                           | 1                                               |                                               | [                                                | 1                                            | r                                         |                                      |           |
| Scheduled Day Off      | work schedule and the holiday falls on your           |                                     | Туре                                            | Wed                                             | Thurs                                         | Fri                                              | Mon                                          | Tues                                      | Total                                |           |
|                        | regularly scheduled day off.                          |                                     | REG                                             | 8                                               | 8                                             | 8                                                | -                                            | 8                                         | 32                                   |           |
|                        |                                                       |                                     | 9НО                                             | -                                               | -                                             | -                                                | 8<br>Tatal                                   | -                                         | 8                                    |           |
|                        |                                                       |                                     |                                                 |                                                 |                                               |                                                  | Τοται                                        | Hours                                     | 40                                   |           |
|                        |                                                       | You w<br>Tuesc<br>hours             | vork 8 ho<br>lay (Moi<br>s REG, ar              | our days<br>nday sch<br>nd 8 hou                | on Wed<br>neduled o<br>rs 9HO.                | lnesday,<br>off). Moi                            | Thursd<br>nday is d                          | ay, Frid<br>a holidc                      | ay and<br>iy. Log 4                  | 0         |

| Additional Pay Code   | <u>When to use</u>                                    | <u>Example</u>                 |                                               |                                               |                                           |                              |                                |                              |                                      |                    |
|-----------------------|-------------------------------------------------------|--------------------------------|-----------------------------------------------|-----------------------------------------------|-------------------------------------------|------------------------------|--------------------------------|------------------------------|--------------------------------------|--------------------|
| 9HP – Holiday Payoff- | Use code HCT to recognize "Work on a                  | You work:                      |                                               |                                               |                                           |                              |                                |                              |                                      |                    |
| Worked on Holiday     | designated holiday" ( <u>Article 17, Section D</u> ). |                                | Туре                                          | Wed                                           | Thurs                                     | Fri                          | Mon                            | Tues                         | Total                                |                    |
|                       | Alternative holiday hours paid.                       |                                | REG                                           | 8                                             | 8                                         | 8                            | 8                              | 8                            | 40                                   |                    |
|                       |                                                       |                                | 9HP                                           | -                                             | -                                         | -                            | 8                              | -                            | 8                                    |                    |
|                       |                                                       |                                |                                               |                                               |                                           |                              | Total                          | Hours                        | 48                                   |                    |
|                       |                                                       | 40 ho<br>Work<br>day o<br>REG, | ours word<br>on a de<br>ff or pai<br>and 8 ho | ked. 8 h<br>signated<br>d off. (A<br>ours 9HF | ours wer<br>d holiday<br>rticle 17,<br>2. | e worke<br>can be<br>Section | d on a c<br>provide<br>D). For | lesigna<br>d as an<br>payoff | ted holida<br>alternati<br>log 40 ho | ay.<br>ive<br>ours |